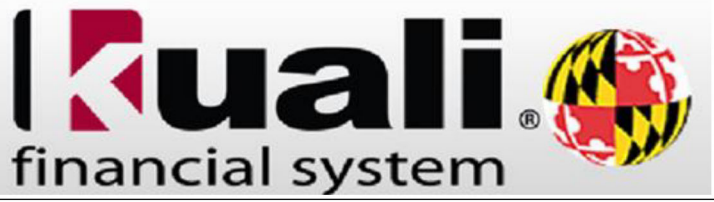

## Creating a Vendor with a Foreign Address

## Please note this is for a Vendor with a United States tax ID (SSN or FEIN) but an address outside of the United States.

| • | From the Google search browser, type: <u>https://kualifinancial.umd.edu/</u>                     | Goliege Park, Mayand 20742<br>Contact KFS Support Team 301-405-2603<br>Email: Kfs@umd.edu                                                                                                    |  |  |
|---|--------------------------------------------------------------------------------------------------|----------------------------------------------------------------------------------------------------|--|--|
| • | Click on the (GO TO KFS) Tab                                                                     | Home About KFS • Training • Reference • FAQ • Calendars/Schedules • Contacts •                                                                                                    |  |  |
| • | Enter your login credentials:<br>(Username and Password).                                        | Welcome to the Kuali Financial System!<br>The Kuali Financial System (KFS) is used to process accounting transactions, purchasing<br>and accounts payable, asset management, labor distribution as well as other financial<br>functions. The data from KFS is exported to JasperSoft for the creation of University<br>reports such as account transactions, month end, encumbrances, statement of payroll<br>charges and a large selection of other financial reports by division, department, sub-<br>department and account that are accessed through KFS Web. KFS is accessible by the<br>staff for the University of Maryland, College Park (UMCP), University of Maryland,<br>Eastern Shore (UMES), University of Maryland Center for Environmental Science<br>(UMCES), and University of Maryland System Office (USMO).                                                                                                    |  |  |
| • | To scroll down, click the <b>scrollbar</b> .                                                     | financial systems KFS 5.0.1-SR97.4 09/15/2023 10:43 AM (Oracles)                                                                                                    |  |  |
| • | Navigation: Main Menu > Lookup<br>and Maintenance > Vendor ><br>Vendor<br>Click the Vendor link. | <image/> Instant            Instant             Instant             Instant               Instant             Instant             Instant             Instant               Instant             Instant             Instant             Instant             Instant               Instant             Instant             Instant             Instant             Instant             Instant             Instant               Instant             Instant             Instant |  |  |
|   |                                                                                                  | Vendor  · Vendor · Vendor · Vendor · Vendor Contracts · Vendor/IVV Batch Process System Control Reconciliation · PAY006 Report · Inter Agency Redistributions                                                                                                    |  |  |
|   |                                                                                                  | Copyright 2005-2023 The Kual Foundation. All rights reserved.<br>Portions of Kuali are copyrighted by other parties as described in the <u>Acknowledgiments</u> screen.                                                                                                    |  |  |

| Prior to creating <b>a new Vendor</b> , you should always conduct a search to verify the vender you are creating doos |                                                                                   |  |  |  |  |
|----------------------------------------------------------------------------------------------------|-----------------------------------------------------------------------------------|--|--|--|--|
| not already exist in the KES system                                                                                   | User keite ann                                                                    |  |  |  |  |
| <ul> <li>The best way to search is to use the</li> </ul>                                                              | Search Tip: Place an * before/after a word or phrase for which you are searching. |  |  |  |  |
| U.S. Tax ID Number (For creating a                                                                                    | Vendor Name:       Tax Number:       333224444                                    |  |  |  |  |
| new vendor with Tax ID.                                                                                               | Vendor #:<br>Active Indicator: O Yes O No O Both                                  |  |  |  |  |
| Click Search button.                                                                                                  | Vendor Type:                                                                      |  |  |  |  |
| • If no values match this search, then                                                                                | Commodity Code:                                                                   |  |  |  |  |
| click create new button.                                                                                              | Supplier Diversity:                                                               |  |  |  |  |
|                                                                                                    | Freeze Flag:                                                                      |  |  |  |  |
|                                                                                                    | search clear cancel                                                               |  |  |  |  |
|                                                                                                    | No values match this search                                                       |  |  |  |  |
| Complete the <b>*Description</b> tab:                                                                                 | Complete the <b>Document Overview</b> Section                                     |  |  |  |  |
| Complete the <b>*Description</b> tab:                                                                                 |                                                                                   |  |  |  |  |
| • For creating a New Vendor,                                                                                          | Document Overview                                                                 |  |  |  |  |
| "New FV + Vendor Name"                                                                                                | * Description:                                                                    |  |  |  |  |
| • For Vendor Edit,                                                                                                    | Organization Document Explanation:                                                |  |  |  |  |
| "Edit FV + Vendor Name"                                                                                               | Number:                                                                           |  |  |  |  |
|                                                                                                    | Complete the Mandem's News's Company Information Continu                          |  |  |  |  |
| • The <b>Vendor</b> # field is a display only.                                                                        | Complete the vendor > New > General Information Section                           |  |  |  |  |
| The field is populated with the                                                                                       | Vendor • hide                                                                     |  |  |  |  |
| unique, system generated number                                                                                       | Res.                                                                              |  |  |  |  |
| that identifies the vendor after the                                                                                  | New<br>Consel Information                                                         |  |  |  |  |
| document is submitted, and the                                                                                        | Vendor #:                                                                         |  |  |  |  |
| new vendor is created and                                                                                             | Vendor Parent Indicator: Yes                                                      |  |  |  |  |
| approved.                                                                                                    | Vendor Name:                                                                      |  |  |  |  |
| • Enter the <b>Vendor Name</b> for a                                                                                  | Vendor Last Name:                                                                 |  |  |  |  |
| company or an individual's <b>(First</b>                                                                              | Vendor First Name:                                                                |  |  |  |  |
| Name, Middle Name(s), Last Name)<br>in the Vendor Name Tab.                                                           | Note: The Vendor Name field is limited to 45 characters.                          |  |  |  |  |
|                                                                                                    |                                                                                   |  |  |  |  |
| All tabs with asterisk are required and                                                                               | Complete Corporate Information Section                                            |  |  |  |  |
| must be completed/selected from the                                                                                   | Corporate Information                                                             |  |  |  |  |
| Vendor Type                                                                                                    | * Vendor Type: 🗸 🗸                                                                |  |  |  |  |
| <ul> <li>Disbursement Voucher, or</li> </ul>                                                                          | * Is this a foreign vendor: No 🗸                                                  |  |  |  |  |
| Purchase Order.                                                                                                    | Tax Number:                                                                       |  |  |  |  |
| Is this a foreign vendor: No                                                                                          | Tax Number Type: O FEIN O SSN                                                     |  |  |  |  |
| Tax Number: Enter# from W-9 or W-8                                                                                    | * Ownership Type:                                                                 |  |  |  |  |
| Tax Number Type:                                                                                                    | * Ownership Type Category:                                                        |  |  |  |  |
| Entities: select FEIN                                                                                                 | W9 Received: 🗸                                                                    |  |  |  |  |
| Individuals: select SSN                                                                                               | W-8BEN Received:                                                                  |  |  |  |  |
| Ownership Type:                                                                                                    | Backup Withholding Begin Date:                                                    |  |  |  |  |
| Incorporation: select Corporation                                                                                     | Backup Withholding End Date:                                                      |  |  |  |  |
| All other. Select 1033     Ownership Type Category: Vendor                                                            | Freeze Flag:                                                                      |  |  |  |  |
|                                                                                                    |                                                                                   |  |  |  |  |

| <ul> <li>Employee Reimbursement: To be used when creating a UM employee as a vendor for reimbursement of out-of-pocket expenses.</li> <li>Petty Cash: To be used for Petty Cash custodian only.</li> <li>Vendor: To be used when creating any other vendor that is not a UM employee or student.</li> </ul> | <ul> <li>Note: For all vendors with an Ownership Type Category of Vendor, a completed and signed W-9 or W-8BEN is required to be attached to the document before it is submitted.</li> <li>KFS will display an error message if the form is not attached to the Vendor document.</li> <li>Please note, Freeze Flag tab must be blank.</li> </ul> |  |  |
|----------------------------------------------------------------------------------------------------|----------------------------------------------------------------------------------------------------|--|--|
| *Payment Distribution Type: indicates                                                                                                    | Complete the Detail Information Section                                                                                                    |  |  |
| how payment should be sent to the                                                                                                    | Detail Information                                                                                                    |  |  |
| Vendor. From the drop-down menu                                                                                                    | * Payment Distribution Type: Airmail Foreign Address                                                                                                    |  |  |
| select Airmail Foreign Address                                                                                                    | Pre-Payment I erms:                                                                                                    |  |  |
|                                                                                                    | Credit Card: V                                                                                                    |  |  |
| Domestic Mail (default)                                                                                                    | Taxable Indicator:                                                                                                    |  |  |
| Domestic Mail (default)                                                                                                    | Minimum Order Amount:                                                                                                    |  |  |
| Airmail Foreign Address                                                                                                    | Shipping Itte:                                                                                                    |  |  |
| Check Return to A/P for Department Pickup<br>Foreign Address w/Attachment                                                                                                    | DUNS Number:                                                                                                    |  |  |
| Domestic Address w/Attachment                                                                                                    | Vendor URL:                                                                                                    |  |  |
| Check Pickup in Annapolis                                                                                                    | Confirmation: v                                                                                                    |  |  |
| GAD Registered Vendors                                                                                                    | Sold To Vendor Number:                                                                                                    |  |  |
| Domestic EFT Payment                                                                                                    | Restricted: V                                                                                                    |  |  |
| Electronic Funds Transfer                                                                                                    | Restricted Date:                                                                                                    |  |  |
| Vendor Attach - Restricted Use Federal Funds                                                                                                    | Restricted Person Name:                                                                                                    |  |  |
| 1st Class Mail - Restricted Use Federal Funds                                                                                                    | Destricted Passen                                                                                                    |  |  |
|                                                                                                    |                                                                                                    |  |  |
| Varify the Active Indicator has must be                                                                                                    | Remit Name:                                                                                                    |  |  |
| verify the Active indicator box must be                                                                                                    |                                                                                                    |  |  |
| checked.                                                                                                    |                                                                                                    |  |  |
| *Address Type                                                                                                    | Complete the <b>Address</b> Section.                                                                                                    |  |  |
| 1- For the <b>Disbursement Voucher</b>                                                                                                    | Address                                                                                                    |  |  |
| vendor type select: <b>REMIT</b> .                                                                                                    | New Address                                                                                                    |  |  |
| 2- For the <b>Purchase Order</b> vendor <b>type</b>                                                                                                    | Mail Code:                                                                                                    |  |  |
| select: PURCHASE ORDER then                                                                                                    | Address Type:      Address Source Ind:                                                                                                    |  |  |
| complete REMIT section (conv &                                                                                                    | * Address 1:                                                                                                    |  |  |
| paste from the completed and added                                                                                                    | * City:                                                                                                    |  |  |
| DUDSHACE ODDED information                                                                                                    | State: State:                                                                                                    |  |  |
| PURSHACE URDER Information.                                                                                                    | Postal Code:                                                                                                    |  |  |
| Y.                                                                                                    | * Country:                                                                                                    |  |  |
|                                                                                                    | Attention:                                                                                                    |  |  |
|                                                                                                    | Vendor Fax Number:                                                                                                    |  |  |
|                                                                                                    | Email Address:                                                                                                    |  |  |
| REMIT                                                                                                    | Active Indicator:                                                                                                    |  |  |
| *Address 1: Enter Street Address<br>Address 2: Enter City, Province,<br>Postal Codes, etc.<br>*City: Enter the Country<br>*Country: Click the Country drop-down<br>menu, Select the Country.<br>Click the add button.                                                                                       | Leave the State, Postal Code, and Province fields BLANK.<br>Set as Default Address: Yes<br>Active Indicator: check<br>For each remit to Address Type added to a Vendor record, KFS<br>generates a Mail Code starting with 000.<br>Note: This is a State of Maryland requirement for payment<br>distribution.                                     |  |  |

| Notes and Attachments tab will be         | Complete Notes and Attachment Section                          |               |  |  |  |  |
|-------------------------------------------|----------------------------------------------------------------|---------------|--|--|--|--|
| used to attach the signed W-8 or W-9      | Contact                                                        | ▶ show        |  |  |  |  |
| <b>Form</b> and other required supporting | Supplier Diversity                                             | ▶ show        |  |  |  |  |
| Form, and other required supporting       | Shipping Special Conditions                                    | ▶ show        |  |  |  |  |
| documentation showing the exact           | Vendor Commodity Codes                                         | ▶ show        |  |  |  |  |
| same name and address to the Vendor       | Search Alias                                                   | ▶ show        |  |  |  |  |
| document.                                 | Vendor Phone Number                                            | ▶ show        |  |  |  |  |
| For Wire Transfer Payment Type:           | Customer Number                                                | ▶ show        |  |  |  |  |
| attach the GAD X-9 WIRE PAYMENT           | Contracts                                                      | ▶ show        |  |  |  |  |
| <b>REOUEST</b> form as a supporting       | Notes and Attachments (0)                                      | ► show        |  |  |  |  |
| document                                  | Ad Hoc Recipients                                              | ▶ show        |  |  |  |  |
| Other Supporting Documentation            | Route Log                                                      | ▶ show        |  |  |  |  |
| includes:                                 | KFS will display an error message if the form is not at        | tached to the |  |  |  |  |
| Invoice                                   | Vendor document.                                               |               |  |  |  |  |
| Vendor contract.                          |                                                                |               |  |  |  |  |
| Approved loan or grant application        | NOTE: Please ensure that all vendor information                | on across all |  |  |  |  |
| Credentialing application.                | documents aligns, including names, addresses, etc., as per the |               |  |  |  |  |
| Or other independent source               | State's request. Any discrepancies may result                  | in document   |  |  |  |  |
| (CJAMS, MMIS, Driver's License,           | disapproval and potential delays in payment proce              | essing.       |  |  |  |  |
| Household Mail supporting address)        |                                                                |               |  |  |  |  |
| as approved by the State of               |                                                                |               |  |  |  |  |
| Maryland.                                 |                                                                |               |  |  |  |  |
| Note: Feilure to ad here neute man        |                                                                |               |  |  |  |  |
| Note: Failure to ad-noc route may         | Ad-hoc Recipients                                              |               |  |  |  |  |
|                                           | Contact<br>Supplier Diversity                                  | ► show        |  |  |  |  |
| DISAFFICOVED.                             | Shipping Special Conditions                                    | > show        |  |  |  |  |
|                                           | Vendor Commodity Codes                                         | ▶ show        |  |  |  |  |
|                                           | Search Alias                                                   | ▶ show        |  |  |  |  |
|                                           | Vendor Phone Number                                            | ▶ show        |  |  |  |  |
|                                           | Customer Number                                                | ▶ show        |  |  |  |  |
|                                           | Notes and Attachments (0)                                      | > show        |  |  |  |  |
|                                           | Ad Hoc Recipients                                              | ▶ show        |  |  |  |  |
|                                           | Route Log                                                      | ▶ show        |  |  |  |  |
|                                           | Use the Ad has Perinients section to allow the desur           | ont routo to  |  |  |  |  |
|                                           | Sustem Control Monogore before routing to LIMCD.               |               |  |  |  |  |
| Under Ad Hoc Group Requests:              | System Control Managers before routing to UMCP, Ce             | entral AP, or |  |  |  |  |
| Select APPROVE                            | Procurement.                                                   |               |  |  |  |  |
| Type KFS-SCR in Namespace Code            | Ad Hoc Recipients                                              |               |  |  |  |  |
| Type System Control Managers in           | Person Requests:                                               |               |  |  |  |  |
| Name                                      | APPROVE                                                        | add           |  |  |  |  |
| Click add                                 | Ad Hoc Group Requests:                                         | A stime       |  |  |  |  |
|                                           | APPROVE V                                                      | add           |  |  |  |  |
|                                           |                                                                |               |  |  |  |  |
| Save and Submit the document.             |                                                                |               |  |  |  |  |
| Submit Save Dianket approve Close Cancel  |                                                                |               |  |  |  |  |
| End of Procedure.                         |                                                                |               |  |  |  |  |